# 滚轮开槽机

# 使用说明及故障排除

目录

| -,       | 机器各部件介绍-----------                            | 第 | 3     | 页 |
|----------|-----------------------------------------------|---|-------|---|
| <u> </u> | 电脑与机器连接-----------                            | 第 | 4     | 页 |
| Ξ,       | 软件安装                                          | 第 | 5–6   | 页 |
| 四、       | 机器操作--------------                            | 第 | 7-10  | 页 |
|          | 1. 如何导入文件-----------                          | 第 | 7     | 页 |
|          | 2. 如何选择加工路径----------                         | 第 | 7     | 页 |
|          | 3. 如何设置加工参数---------                          | 第 | 8     | 页 |
|          | (1)轮廓偏移参数设置                                   |   |       |   |
|          | (2)切割深浅参数设置                                   |   |       |   |
|          | 4. 如何校准长度------------------------------------ | 第 | 9     | 页 |
|          | 5. 如何更换磨光片                                    | 第 | 10    | 页 |
| 五、       | 编程——————————————————                          | 第 | 10-12 | 页 |
|          | 1. 无文件时,新建编程                                  |   |       |   |
|          | 2. 有文件,但雕刻底板精度不对时,修改编程                        |   |       |   |
| 六、       | 注意事项及故障排除                                     | 第 | 13    | 页 |

# 一、 机器各部件介绍如图

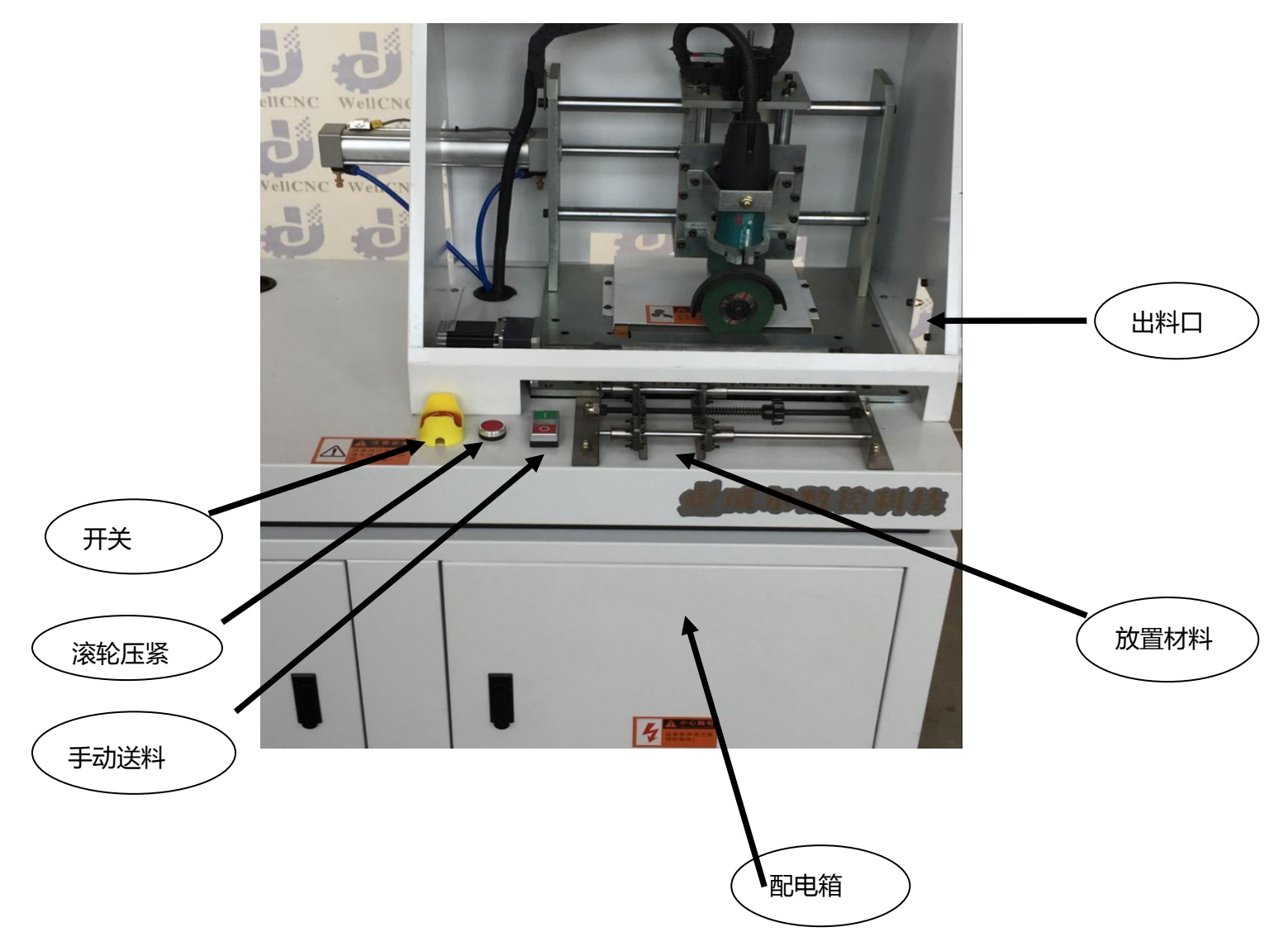

| 材料宽度 | ≪230mm        |
|------|---------------|
| 材料厚度 | 0. 4–1. 8mm   |
| 设备功率 | ≪600w         |
| 额定电压 | 220v, 50/60HZ |
| 工作气压 | 0.6-0.8mpa    |

1

### 二、 电脑与机器连接

1

1. 数据线分别与电脑和机器连接,如下图

(至少有一个 PCI 卡槽,系统为 WINDOWS XP 或者 WIN7 32 位)

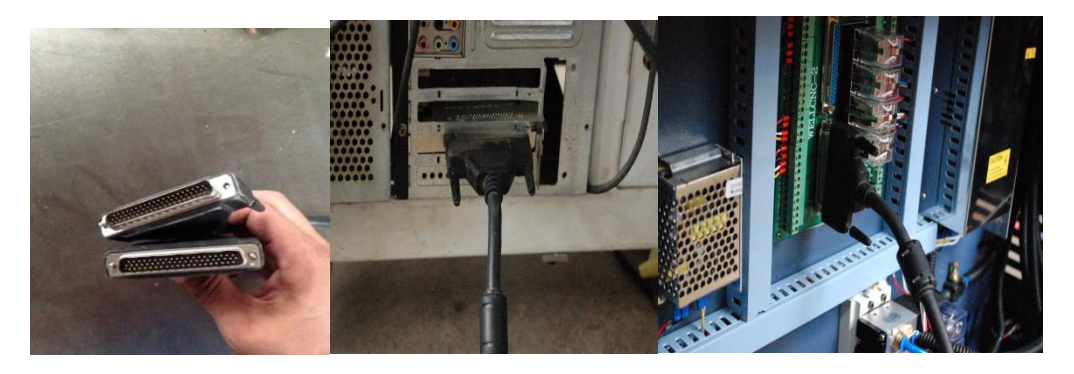

- 数据线(三排插针) 与电脑连接(确保牢固) 与机器连接(确保牢固)
  - 2. 电源线和气管接头分别插入到机器指定位置

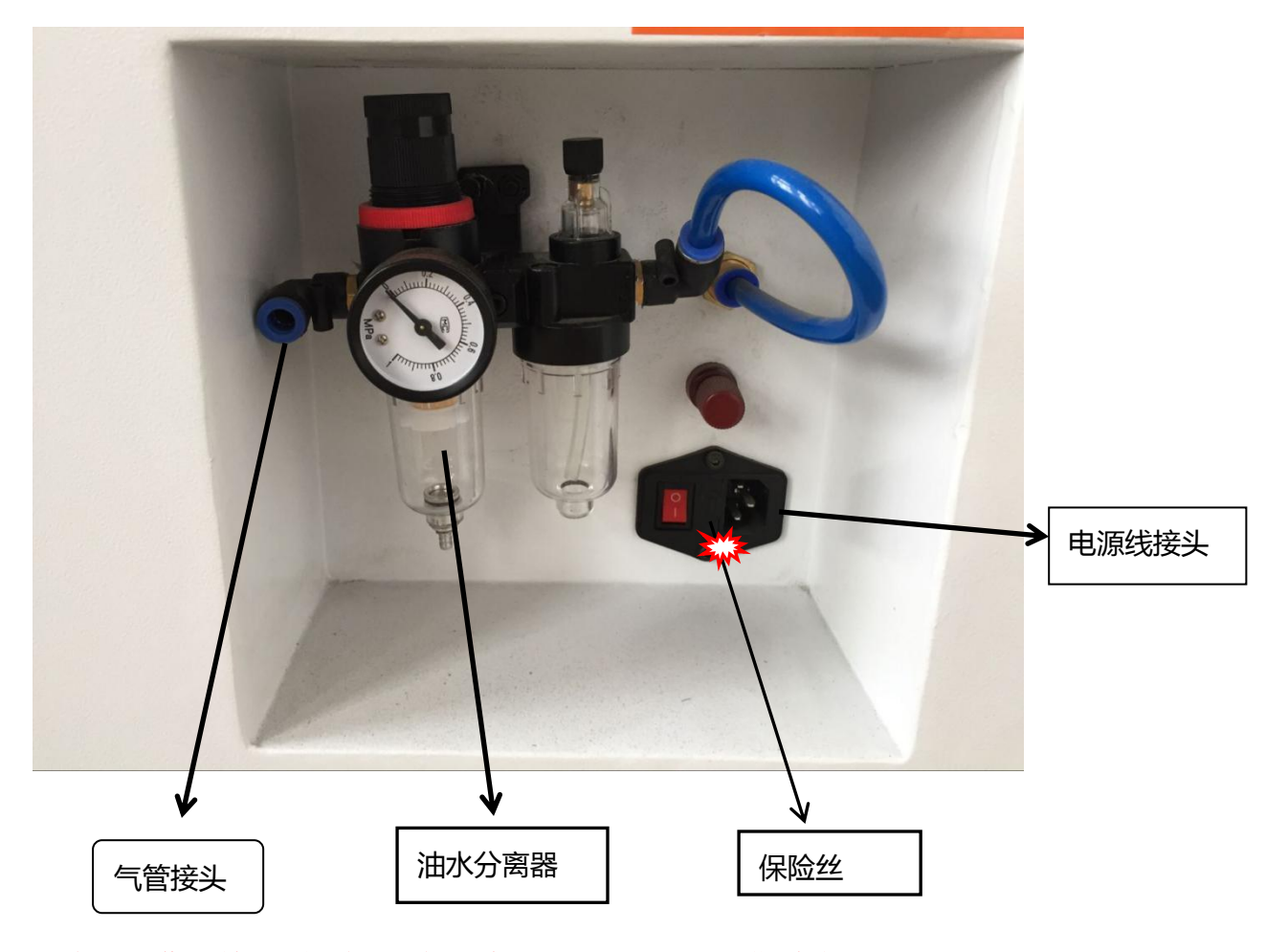

注意:工作开始必须通气,气压为 0.6-0.8MPA,定期放水

## 三、软件的安装方法(安装软件必须插加密狗

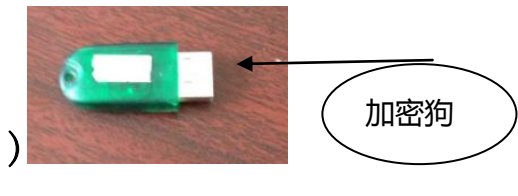

★把板卡插入电脑主机 PCI 卡槽里面,如图

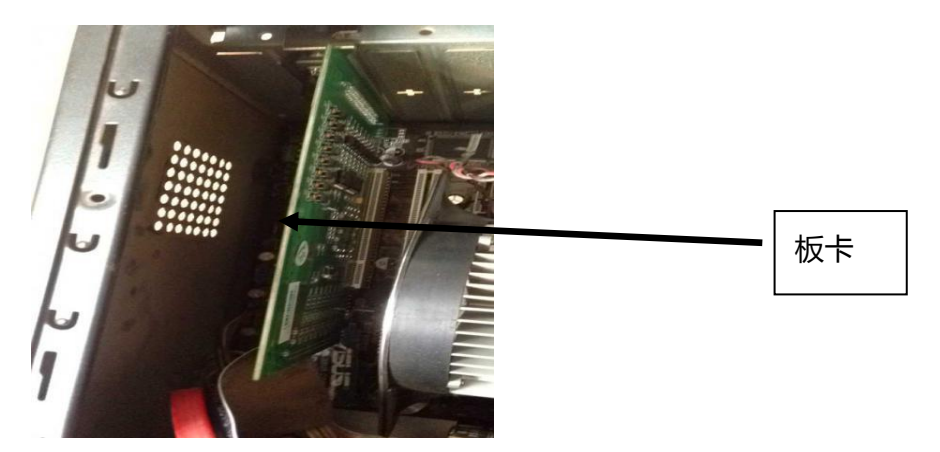

★双击安装驱动

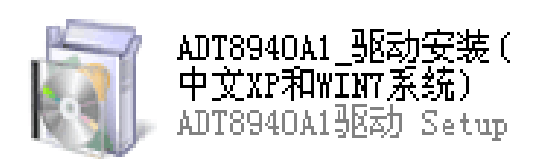

★连续点击"下一步",直至显示安装完成

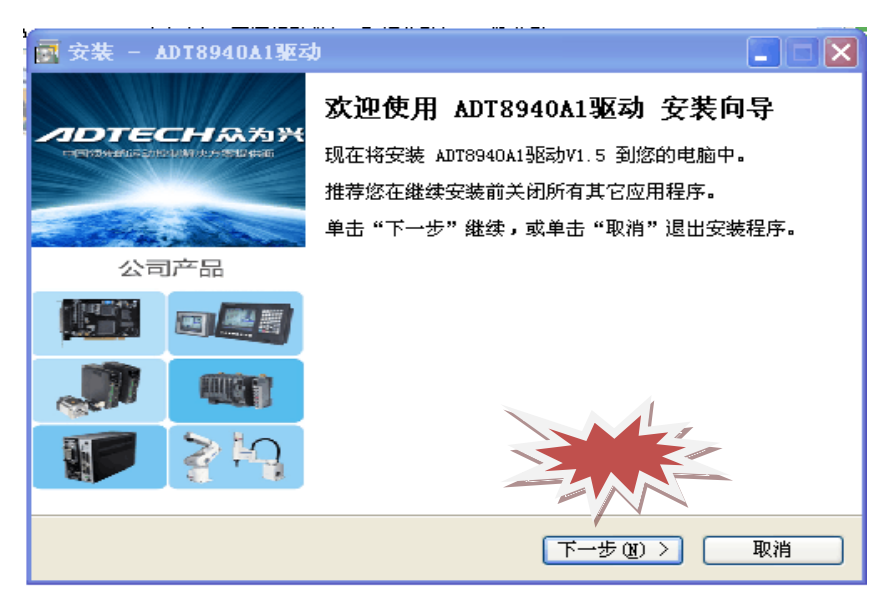

1

| 💽 安装 - ADT8940A1驱动                                                                   |                      |
|--------------------------------------------------------------------------------------|----------------------|
| <b>选择开始菜单文件夹</b><br>您想在哪里放置程序的快捷方式 <b>?</b>                                          | <b>9DTECH</b><br>泉沟代 |
| <ul><li>安装程序现在将在下列开始菜单文件夹中创建程序的快捷方式。</li><li>单击"下一步"继续。如果您想选择其它文件夹,单击"浏览"。</li></ul> |                      |
| ADT8940A1 强动 (浏览 (E)                                                                 |                      |
|                                                                                      |                      |
| (<上一步 (B) 下一步 (B) 下一步 (B) 下一步 (B) 下一步 (C) >                                          | 消<br>一               |

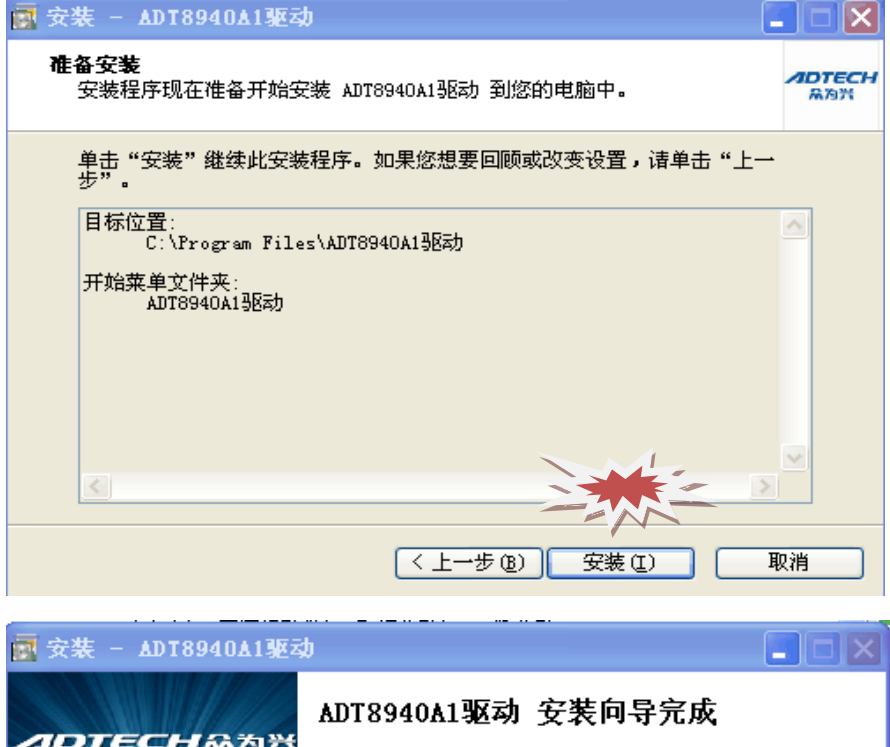

<image><complex-block><text><text><text><text>

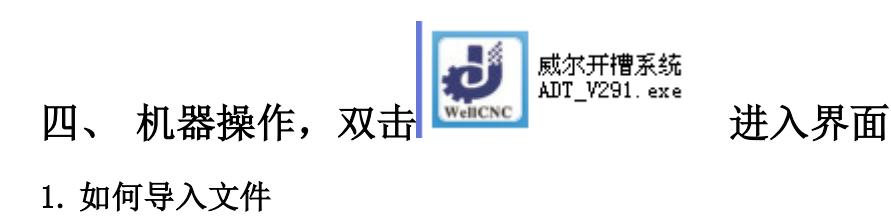

点击"文件",点击"打开",找到需要加工文件双击,文件格式为PLT

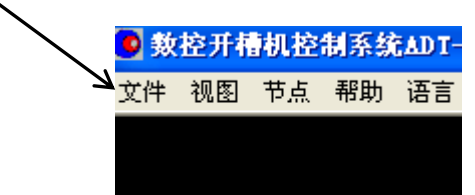

#### 2. 如何选择加工路径

| 劉 威尔开槽机控制系统ADT-V2.9(未注册)                               | 🗖 🗗 🗙            |
|--------------------------------------------------------|------------------|
| 文件 視图 节点 帮助 语言(Language)                               | の一般の             |
| ▼ SROKE                                                |                  |
| 「机器状态信息                                                | 加工基本信息 李兆祥細信息    |
| 送料长度: 0.00 mm 10,00 回 送科零位开关                           | 加工字形信息<br>加工学形信息 |
| ■ 10.07949 ■ 10.07949 ■ 10.07940<br>■ 机械手抓料 ■ 10.7月位开关 | 後空空影长度:          |
| 下刀距离: 0.00 mm<br>第一刀行程: 15 金旗回旗                        | mTRK#:           |
| 第二刀行母: 3<br>送料定度: 0.0 mm/min 第三刀行母: 5 开宿後6点            | 012001 00%       |

所选路径起始点 必须在点上。

★外轮廓选择方法:全选方法为在同一开槽点连续点击两次,如选中显示红色线,也可选择某一段路径,外轮廓逆时针选择。(选择开槽点错了,想更改可

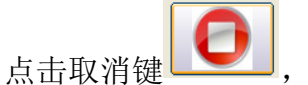

」,重新选择)

★内轮廓选择方法: 勾选软件左上角"拾取内轮廓"进行选择,或者按住 shift 不放,点击开槽点显示绿色线,可以全选也可以选择想做的某一段,内 轮廓顺时针选择。

### 3.如何设置加工参数

| <ul> <li>(成尔并槽机控制系统ADT-Y2.9.8 (未注册)</li> <li>(末注册)</li> <li>(本)</li> <li>(本)</li> <li>(*)</li> <li>(*)</li> <li></li></ul> |                                                                                                    | - ♂ ×                                                                                                    |
|----------------------------------------------------------------------------------------------------|----------------------------------------------------------------------------------------------------|----------------------------------------------------------------------------------------------------|
| 7月最秋志成豊     0.00     mm     切刀出近     送料管位开关       下刀建貫:     0.00     mm     切刀出近     送料管位开关       可以推測     通知学位元关     切別推測     通知学位元关       近期空度:     0.0     mm     切加学校用       透灯回零進正:     12.8     mm     近期空                                                                                                    | 加工業半保息     宇州沙相広島       加工学林塔島     加工学林塔島       加工学林塔島     二<br>地工学林塔島       地工学校長郎     二<br>税会加工长成: | 20日       20日         20日       20日         20日       20日         20日       20日         20日       20日         20日       20日         20日       20日         20日       20日         20日       20日         20日       20日         20日       20日         20日       20日         20日       20日         20日       20日         20日       20日 |
| (1)轮廓偏移参数设置                                                                                                    |                                                                                                    |                                                                                                    |
|                                                                                                    |                                                                                                    |                                                                                                    |
| 边条厚度 0.6                                                                                                    | 0 mm <                                                                                               | 必须填入实际材料厚度                                                                                                    |
| 偏移(外-内) -2.                                                                                                    | 00 -2.00 <                                                                                           | 理论值为(负数材料厚度一半)                                                                                                    |
| (2)切割深浅参数设置                                                                                                    |                                                                                                    |                                                                                                    |
| 「机器状态信息」                                                                                                    |                                                                                                    |                                                                                                    |
| 124412/2010                                                                                                    |                                                                                                    |                                                                                                    |
| 下刀距离: 0.00 n                                                                                                    | nm - 初月時初                                                                                            |                                                                                                    |
| 送料速度: 0.0 n                                                                                                    | nm/min 开槽深度 []                                                                                       |                                                                                                    |
|                                                                                                    | 循环次数                                                                                                 | 2                                                                                                    |
| 进刀回零摆正: -2.8 n                                                                                                    | nm                                                                                                   | <b>チオ 押 御 測 试</b>                                                                                                    |
|                                                                                                    |                                                                                                    |                                                                                                    |
| ★                                                                                                    | 理论值为材料厚度一                                                                                            | 刀片连续切割的次数,例如开槽                                                                                                    |
| L 负的越小,割的越深                                                                                                    | 半,数值越大,割的                                                                                            | 深度 0.3 , 循环次数 2 , 每次下刀                                                                                                    |
|                                                                                                    | 越深,最大不能超过                                                                                            | 0.15mm, 共切割2次, 切割厚度                                                                                                    |

#### 4. 如何校准长度

1

A. 将材料放入机器, 手动按下"滚轮压紧"按钮

B. 打开软件"设置"--"用户设置",切换到"机床制造商",输入密码 0000,确定,返回

C. 打开"电机综合设置", X 轴送料, 点击"脉冲当量", 弹出"送料轴脉冲当量校准"窗口

|       | 9 | 🛃 电机综合设置 |            |   |              |                |           |          | ×    |
|-------|---|----------|------------|---|--------------|----------------|-----------|----------|------|
|       | Г | -X轴-送料   |            |   |              | , <b>∨</b> ≴b. | . F 天 讲 十 |          |      |
|       |   | 脉冲当量:    | 426.560529 | р | 送料轴脉冲当量校准    |                |           | pulse/mm | 正转   |
| 点击此位置 |   | 回零速度:    | 5000       | m | 原当量:         | 426.560529     | pulse/mm  | mm/min   | 反转   |
|       |   | 手动速度:    | 5000       | m | 新当量:         |                | pulse/mm  | mm/min   |      |
|       |   | 加速度:     | .1         |   | 指令距离:        |                | mm 移动     |          | 甲步移动 |
|       |   | 回零摆正:    | 10         | m | 实际距离:        |                | mm        | mm       | 0 mm |
|       |   | 摆正速度:    | 5000       | m |              |                |           | mm/min   | 回零   |
|       |   | 自动速度:    | 5000       | m | 计复新当量        |                | 1         | mm/min   |      |
|       |   | 材料压紧     | R.         |   | 切刀划线         | 来具夹紧           |           |          |      |
|       | [ | -送料轴编码器  |            |   |              |                |           |          |      |
|       |   | 脉冲当量:    | 100        |   | pulse/mm 计数: | 0              | 唐零 停      | 止移动      | 保存返回 |

D. 例如校准长度为1000mm: 在"指令距离"输入1000mm,点击"切刀划线", 点击"移动",机器送料结束后点击"切刀划线",机器工作结束后,手动松 开"滚轮压紧"按钮,将材料拿出来量一下尺寸多少,把测量的长度填写在软 件的"实际距离"里面,点击"计算新当量",点击"重置原当量",点击 "保存",一直校准到与指令距离一致为止。

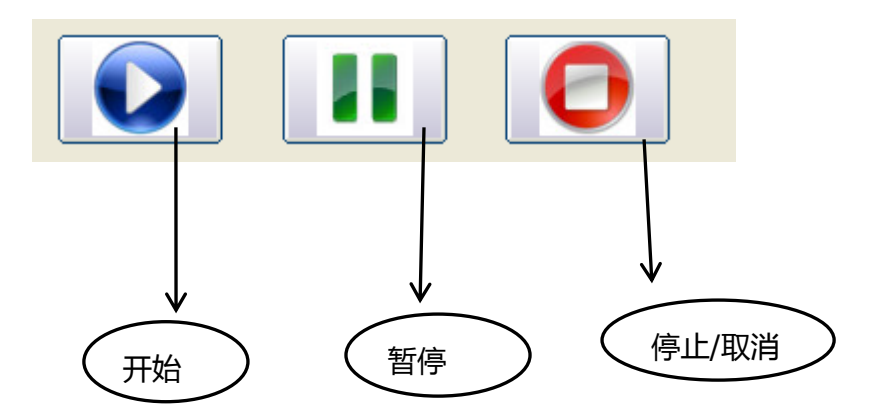

#### 5. 如何更换磨光片

在"控制"界面点击"角磨向上"到一定位置,即可换磨光片

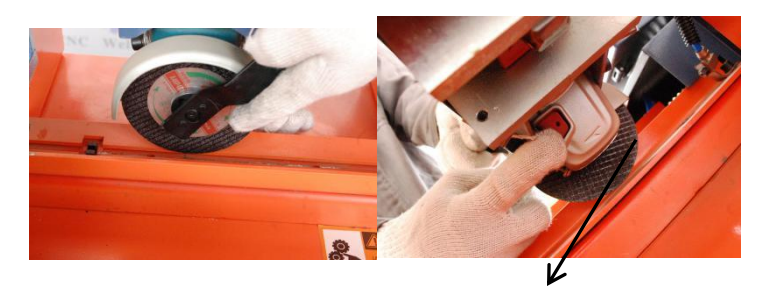

按住红色开关不动,转动黑色扳手,顺时针是松开,逆时针是拧紧

- 五、编程
- 1. 无文件时,新建编程

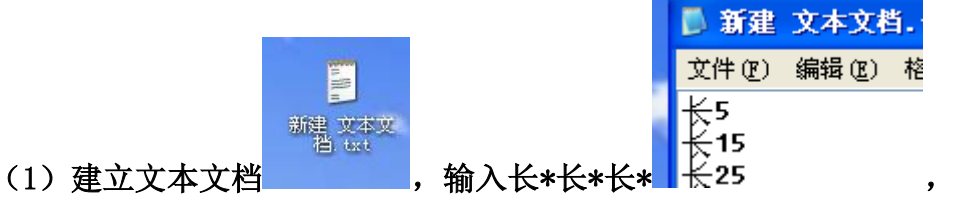

点击"保存"

(2) 点击"文件",点击"打开",文件类型选择 txt 文本,找到新建的文本,双击导入

| 打开                  | 28                                                                            |
|---------------------|-------------------------------------------------------------------------------|
| 查找范围(I):            | ◎ 桌面                                                                          |
|                     | <ul> <li>□ 我的文档</li> <li>■ 我的电脑</li> </ul>                                    |
| 表最近的文档<br>ですう<br>裏面 | <ul> <li>▼ 网上邻居</li> <li>□ kj-64</li> <li>□ 威尔常用</li> <li>□ 威尔资料</li> </ul>   |
| 我的文档                | <ul> <li>[22. txt</li> <li>[2] 网站地址. txt</li> <li>[2] 新建 文本文档. txt</li> </ul> |
| <b>夏</b> 夏<br>我的电脑  |                                                                               |
| 阿上邻居                |                                                                               |
|                     | 文件名 (M): KC code.txt _ 打开 @)                                                  |
|                     | 文件类型 (1) 长度文本 (*. txt)                                                        |
|                     | □ 以只读方式打开 (B)                                                                 |

(3) 点击开始,进行加工,如下图

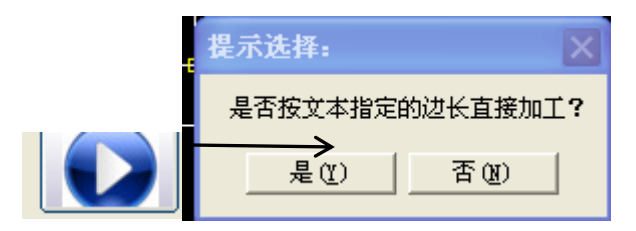

#### 2. 有文件,但雕刻底板精度不对时,修改编程

(1) 点击"文件",点击"打开",找到需要加工文件双击,文件格式为PLT

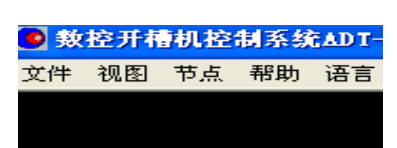

(2)选择加工路径,点击"文件",点击"输出",点击"开槽程序",出现下图

| ¥ |                 |   |
|---|-----------------|---|
|   | NVord 🛛 🔀       | K |
|   | 已输出至:KCcode.txt |   |
|   | 确定              |   |

(3) 在软件目录下,找到如下文件打开,进行错误路径的修改后,点击"保存"

|            |            |    | KCco       | de.txt           | - 记事2  | Þ |
|------------|------------|----|------------|------------------|--------|---|
|            | K          | 文作 | #(E)       | 编辑区)             | 格式 (0) | ł |
| 99999<br>= | KCcode.txt | 第第 | 1段·<br>2段· | ¥ 19.7<br>₩ 36.6 | 75     |   |
| =          | 1 KB       | 吊第 | 3段<br>4段   | 50.3             | 5      |   |

(4) 点击"文件",点击"打开",文件类型选择 txt 文本,找到修改后的 文本,双击导入

| 打开                 |                                        |               |   |       | ? 🛽   | < |
|--------------------|----------------------------------------|---------------|---|-------|-------|---|
| 查找范围(L):           | ☐ 开槽机V1.6点                             | 反本-V1.4用户升级   | - | 🗢 🗈 💣 |       |   |
| 我最近的文档             | ADT8920A1<br>KCcode.txt<br>SysPara.txt |               |   |       |       | ] |
| 「夏雨                |                                        |               |   |       |       |   |
| 》<br>我的文档          |                                        |               |   |       |       |   |
| <b>夏</b> 夏<br>我的电脑 |                                        |               |   |       |       |   |
| 阿上邻居               |                                        |               |   |       |       |   |
|                    | 文件名 (M):                               | S 正.plt       |   | •     | 打开(0) | ] |
|                    | 文件类型 (I):                              | 长度文本 (*. txt) |   | -     | 取消    |   |
|                    |                                        | □ 以只读方式打开(B)  |   |       |       |   |

#### (5) 点击开始,进行加工,如下图

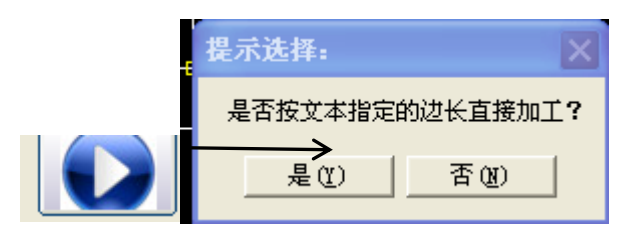

#### 六、注意事项及故障排除

1

(1)加工之前要确保机器跟电脑正确连接,气泵与机器连接且保持通气 正常,加密狗插好。

(2)如出现"非法修改系统时间,软件锁定",可查看电脑时间是否与 北京时间一致,不一致更改时间。

(3)加密狗到期,可联系厂家解密。

(4) 送料长度不准可校准送料脉冲当量是否准确

(5)工作过程中要保持光电开关的清洁,可用气吹,也可用棉球擦拭,确保上下刀回零准确。

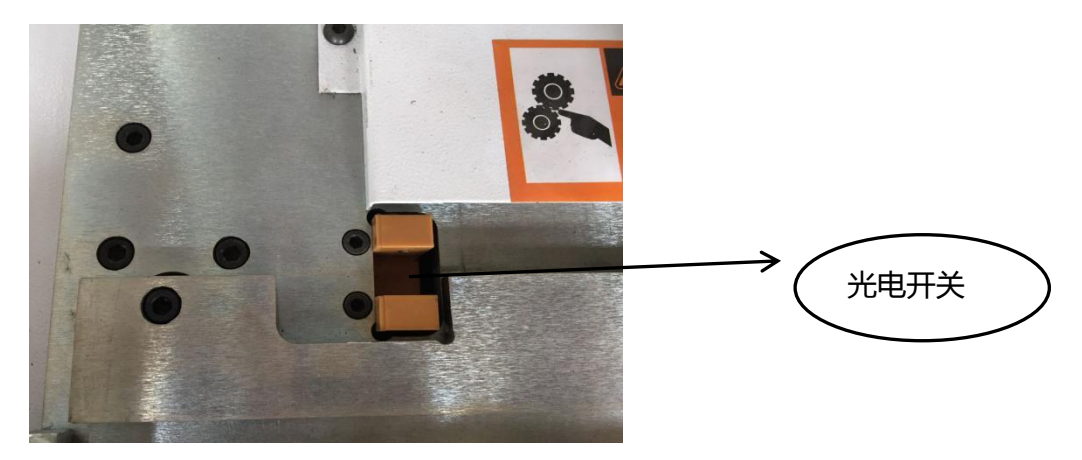

(6)机器开关机要等几分钟,防止电源保护,导致机器无法正常工作(7)磨光机一直转不工作,可检查继电器是否正常,找到对应的继电器

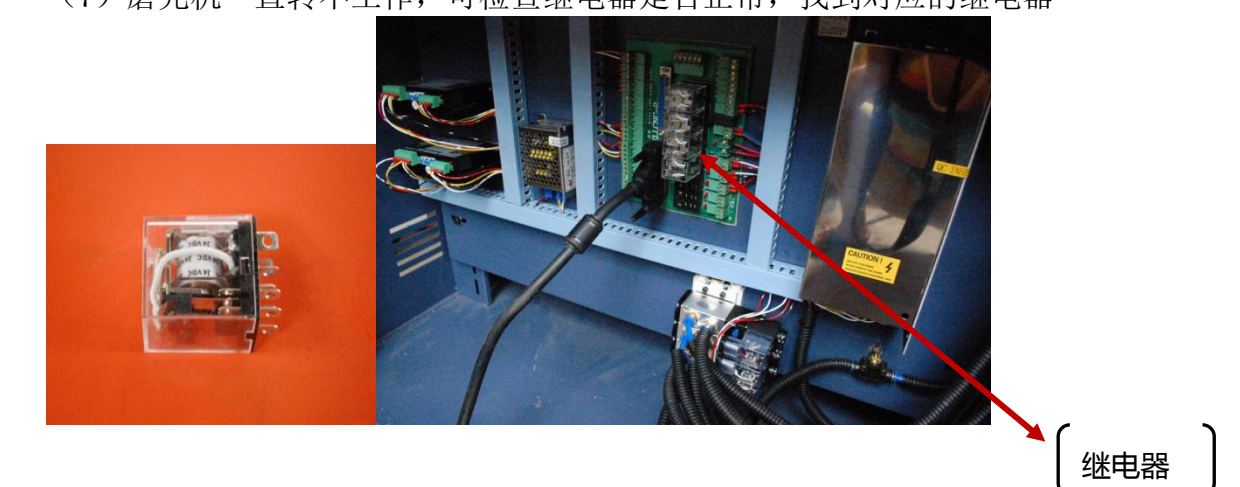

(8)长时间工作,检查各螺丝是否松动,确保机器正常工作

如出现问题无法解决及时联系厂商